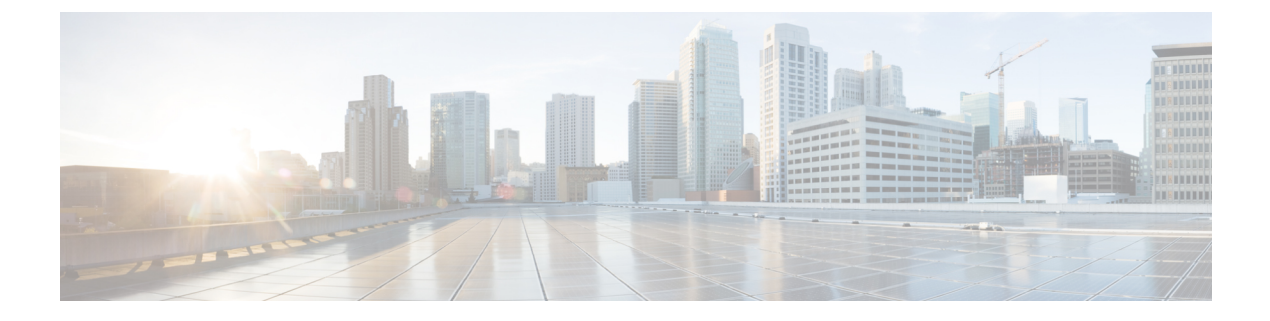

# **Changes After Upgrade**

• Changes and Limitations After Upgrade, on page 1

# **Changes and Limitations After Upgrade**

This section provides information about the enhancements and limitations after you upgrade Cisco Prime Collaboration Assurance. For information about logging in to Cisco Prime Collaboration Assurance after upgrade, see Log in to Cisco Prime Collaboration Assurance.

## What's New in Cisco Prime Collaboration Assurance 11.0

Cisco Prime Collaboration Assurance provides the following new features:

## User Interface Changes

Cisco Prime Collaboration Assurance has a new user interface to give you a simplified user experience and includes the following:

- You can click the Toggle Navigation icon to view a list of dashlets and reports.
- The left pane displays vertical expandable Navigation tab, Index tab, Favorites tab, and Search Menu fields. The Favorites tab allows you to bookmark your preferred pages for future reference.
- You can click the pin icon at the top left to hide or display the left pane.
- Upgrade icon on the global toolbar is changed to Get Advanced icon.
- Getting Started popup is moved to the left pane of the menu bar.
- Navigation in user interface is changed. See Navigation Changes in Cisco Prime Collaboration Assurance - Advanced User Interface, on page 3 and Navigation Changes in Cisco Prime Collaboration Assurance - Standard User Interface, on page 8.
- Dashboards
  - You can view Customer Voice Portal License Usage dashlet under License Usage dashboard to view license usage for CVP call servers.
  - You can view Contact Center Enterprise License Usage dashlet under License Usage dashboard to view the list of devices, capability of the device, and the number of agents logged on to the devices.

- You can view Severely Conceal Seconds Ratio, Conceal Seconds Ratio, Conceal Seconds, and Severely Conceal Seconds values in Call Details pane of Call Quality Troubleshooting page.
- The OpsView dashlet is enhanced to display the hard and soft unregistered endpoints count as a separate entity.
- Conductor Bridge Pool Utilization dashlet is added as a tab on the Utilization Monitor page. The dashlet provides information about the cumulative utilization of the conference bridges for each conductor pool in your network..
- You can view a new set of performance counters loaded for Cisco SocialMiner devices till version 11.0.

### Reports

- Voice call quality grading is performed based on the Severely Conceal Seconds Ratio (SCSR) (%) value in the following reports:
  - CDR & CMR Reports
  - NAM & Sensor Reports
  - Voice Call Quality Event History Reports
- CDR & CMR Report is simplified to enhance the user experience. You can filter the CDR & CMR Report by using the **Display** filter panel.

#### Monitoring and Diagnostics

- Session monitoring is supported for Collaboration Edge meetings and includes topology construction of MRA endpoints for Point-to-point, Multipoint, and Multisite sessions.
- Cascading of Cisco TelePresence Servers allows you to monitor TelePresence servers during ad hoc conference calls over Cisco TelePresence Conductor. .
- The following new alarm is generated CDRNotReceived.
- The Cisco Integrated Management Controller Hardware Fault trap is generated to troubleshoot any fault in the hardware components of Cisco Integrated Management Controller device.
- The VXML Server alert trap is supported from CVP devices.
- You can cross launch to CMR report from Last Call Quality column under 360 User View.

#### General

- Cisco Prime Collaboration Assurance licensing is simplified, and based on the number of endpoints only. The endpoint type or category does not affect the number of licenses required.
- Cisco SocialMiner and Cisco Integrated Management Controller (CIMC) devices are supported for this release.

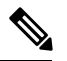

Note Cisco Prime Collaboration supports only Cisco Integrated Management Controller (CIMC) traps for this release. You must manually add the device on the Inventory Management page.

- CDR Report now reports the following video codecs: H.264 and H.265.
- Log Collection Center and Call Signaling Analyzer features are now supported in MSP mode also.
- The Cisco Prime Collaboration ordering structure and pricing model is reduced and simplified to make ordering easier. From 11.0 release, all tiers and voice and video endpoint classification product numbers are removed. You now order Cisco Prime Collaboration 11.0 by specifying the number of endpoints managed, regardless of the type of endpoint.
- Cisco Prime Collaboration supports Geo-Redundancy from this release.

## • Features or Devices Not Supported From This Release

The following features or devices are not supported from 11.0 release:

• The IP SLA Video Operations test for video endpoints is not supported.

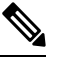

Note IP SLA Voice Test feature is still supported.

- Cisco Unity devices are not supported.
- Survivable Remote Site Telephony (SRST) Test is not supported
- The integration of Cisco Deployment Manager with Cisco Prime Collaboration Assurance is not supported.
- The convergence of Cisco Prime Collaboration Provisioning and Cisco Prime Collaboration Assurance applications is no longer supported. Hence, the attach and detach functions are not supported.
- Most Impacted Endpoints by Sensor/NAM, Most Impacted Endpoints by CDR, and Export Most Impacted Endpoints reports are not supported.
- Contacting Cisco Technical Assistance Center (TAC) by using the user interface is not supported.

## Navigation Changes in Cisco Prime Collaboration Assurance - Advanced User Interface

Click the **Toggle Navigation** icon and the **Cisco Prime Collaboration** page to view a list of dashlets and reports. You can click the pin icon at the top left to hide or display the left pane. You can also view indexes, set favorites, and use the search option in the same menu.

The navigation changes of Cisco Prime Collaboration Assurance Advanced (MSP or Enterprise) user interface after an upgrade is listed in the following table:

Г

| HomeMonitor > System View• OpsView• OpsView• Service Experience• Alarm• Performance• Alarma• Performance• Contact Center TopologyOperate > Alarms & EventsMonitor > Alarms & EventsOperate > Utilization MonitorMonitor > Utilization MonitorOperate > Utilization MonitorMonitor > UC Cluster StatusOperate > Utilization MonitorMonitor > UC Cluster StatusOperate > Device Work CenterDevice Inventory<br>• Inventory ManagementOperate > DiagnoseDiagnose• Endpoint Diagnostics• Session Diagnostics• Call Signaling Analyzer• CME Diagnostics• CME Diagnostics• UC Application Synthetic Test• Audio Phone Features Test• Audio Phone Features Test• Node-to-Node Test• IP SLA Voice Test• Video Test Call• Video Test• Phone Status Test• Phone Status Test• Batch Test• Batch Test                                                                                                    | Before upgrade                                  | After upgrade                    |
|----------------------------------------------------------------------------------------------------|-------------------------------------------------|----------------------------------|
| • OpsView• OpsView• Service Experience• Service Experience• Alarm• Alarm• Performance• Contact Center Topology• Contact Center Topology• Contact Center TopologyOperate > Alarms & EventsMonitor > Alarms & EventsOperate > Utilization MonitorMonitor > Utilization MonitorOperate > Ut Cluster StatusMonitor > UC Cluster StatusOperate > Device Work CenterDevice Inventory<br>• Inventory ManagementOperate > DiagnoseDiagnose• Endpoint Diagnostics• Session Diagnostics• Session Diagnostics• Call Signaling Analyzer• Media Path Analysis• CME Diagnostics• CME Diagnostics• CME Diagnostics• CME Diagnostics• Synthetic Test CenterOperate > Log Collection CenterDiagnose > Log Collection CenterOperate > Diagnostics• CME Diagnostics• CME Diagnostics• CME Diagnostics• CME Diagnostics• CME Diagnostics• CME Diagnostics• CME Diagnostics• CME Diagnostics• CME Diagnostics• CME Diagnostics• CME Diagnostics• CME Diagnostics• CME Diagnostics• CME Diagnostics Test Center• Synthetic Test Center• Synthetic Test• Audio Phone Features Test• Node-to-Node Test• IP SLA Voice Test• Video Test Call• Video Test• Phone Status Test• Phone Status Test• Batch Test• Batch Test                                                                                                    | Home                                            | Monitor > System View            |
| <ul> <li>Service Experience</li> <li>Alarm</li> <li>Performance</li> <li>Contact Center Topology</li> <li>Contact Center Topology</li> <li>Contact Center Topology</li> <li>Contact Center Topology</li> <li>Contact Center Topology</li> <li>Contact Center Topology</li> <li>Contact Center Topology</li> <li>Contact Center Topology</li> <li>Contact Center Topology</li> <li>Contact Center Topology</li> <li>Contact Center Topology</li> <li>Contact Center Topology</li> <li>Contact Center Topology</li> <li>Operate &gt; Utilization Monitor</li> <li>Monitor &gt; Utilization Monitor</li> <li>Operate &gt; Device Work Center</li> <li>Device Inventory</li> <li>Inventory Management</li> <li>Operate &gt; Diagnose</li> <li>Diagnose</li> <li>Endpoint Diagnostics</li> <li>Session Diagnostics</li> <li>Session Diagnostics</li> <li>Session Diagnostics</li> <li>Call Signaling Analyzer</li> <li>Call Signaling Analyzer</li> <li>Call Signaling Analyzer</li> <li>CME Diagnostics</li> <li>CME Diagnostics</li> <li>CME Diagnostics</li> <li>CME Diagnostics Test Center</li> <li>Synthetic Test Center</li> <li>Synthetic Test Center</li> <li>Synthetic Test Center</li> <li>Synthetic Test</li> <li>Audio Phone Features Test</li> <li>Audio Phone Features Test</li> <li>Audio Phone Features Test</li> <li>Phone Status Test</li> <li>Phone Status Test</li> <li>Phone Status Test</li> <li>Phone Status Test</li> <li>Phone Status Test</li> <li>Phone Status Test</li> </ul>                                                                                                    | • OpsView                                       | • OpsView                        |
| · Alarm· Alarm· Performance· Performance· Contact Center Topology· Contact Center TopologyOperate > Alarms & EventsMonitor > Alarms & EventsOperate > Utilization MonitorMonitor > Utilization MonitorOperate > UC Cluster StatusMonitor > UC Cluster StatusOperate > Device Work CenterDevice Inventory<br>· Inventory ManagementOperate > DiagnoseDiagnoseOperate > DiagnoseDiagnoseOperate > Diagnostics· Endpoint Diagnostics· Session Diagnostics· Session Diagnostics· Media Path Analysis· CME Diagnostics· CME Diagnostics· Synthetic Test CenterOperate > Diagnostics Test CenterSynthetic Test CenterOperate > Diagnostics Test CenterSynthetic Test Center· Synthetic Test· UC Application Synthetic Test· Node-to-Node Test· IP SLA Voice Test· Video Test Call· Video Test· Node-to-Node Test· Phone Status Test· Phone Status Test· Nedia Path Test                                                                                                    | • Service Experience                            | Service Experience               |
| • Performance• Performance• Contact Center Topology· Contact Center TopologyOperate > Alarms & EventsMonitor > Alarms & EventsOperate > Utilization MonitorMonitor > Utilization MonitorOperate > UC Cluster StatusMonitor > UC Cluster StatusOperate > Device Work CenterDevice Inventory<br>• Inventory ManagementOperate > DiagnoseDiagnoseOperate > DiagnoseDiagnoseOperate > DiagnoseSession Diagnostics• Session Diagnostics• Session Diagnostics• Call Signaling Analyzer<br>• Media Path Analysis<br>• CME Diagnostics• CME DiagnosticsOperate > Log Collection CenterDiagnose > Log Collection CenterOperate > Diagnostics Test CenterSynthetic Test• Media Path Analysis<br>• CME Diagnostics Test Center• UC Application Synthetic Test• Node-to-Node Test<br>• Node-to-Node Test• IP SLA Voice Test• Video Test Call<br>• Phone Status Test• Phone Status Test<br>• Phone Status Test• Phone Status Test<br>• Batch Test• Phone Status Test<br>• Batch Test                                                                                                    | • Alarm                                         | • Alarm                          |
| · Contact Center Topology· Contact Center TopologyOperate > Alarms & EventsMonitor > Alarms & EventsOperate > Utilization MonitorMonitor > Utilization MonitorOperate > UC Cluster StatusMonitor > UC Cluster StatusOperate > Device Work CenterDevice Inventory<br>• Inventory ManagementOperate > DiagnoseDiagnoseOperate > DiagnoseDiagnose• Endpoint Diagnostics• Session Diagnostics• Call Signaling Analyzer• Call Signaling Analyzer• Media Path Analysis<br>• CME Diagnostics• CME DiagnosticsOperate > Log Collection CenterDiagnose > Log Collection CenterOperate > Diagnostics Test CenterSynthetic Test<br>• Audio Phone Features Test• Node-to-Node Test<br>• Video Test• IP SLA Voice Test<br>• Video Test• Phone Status Test<br>• Batch Test• Phone Status Test<br>• Batch Test                                                                                                    | • Performance                                   | • Performance                    |
| Operate > Alarms & EventsMonitor > Alarms & EventsOperate > Utilization MonitorMonitor > Utilization MonitorOperate > UC Cluster StatusMonitor > UC Cluster StatusOperate > Device Work CenterDevice Inventory<br>• Inventory ManagementOperate > DiagnoseDiagnoseOperate > DiagnoseDiagnoseOperate > DiagnoseDiagnose• Endpoint Diagnostics<br>• Call Signaling Analyzer<br>• IP-SLA Diagnostics• Call Signaling Analyzer<br>• CME Diagnostics• CME Diagnostics<br>• CME Diagnostics• CME Diagnostics• Operate > Log Collection CenterDiagnose > Log Collection CenterOperate > Diagnostics Test Center<br>• Synthetic Test<br>• Audio Phone Features Test<br>• Node-to-Node Test<br>• Video Test CallSynthetic Test<br>• Video Test<br>• Video Test• Phone Status Test<br>• Batch Test• Phone Status Test<br>• Batch Test• Phone Status Test<br>• Batch Test                                                                                                    | Contact Center Topology                         | Contact Center Topology          |
| Operate > Utilization MonitorMonitor > Utilization MonitorOperate > UC Cluster StatusMonitor > UC Cluster StatusOperate > Device Work CenterDevice Inventory<br>• Inventory ManagementOperate > DiagnoseDiagnoseOperate > DiagnoseDiagnose• Endpoint Diagnostics• Endpoint Diagnostics• Call Signaling Analyzer• Call Signaling Analyzer• IP-SLA Diagnostics• Call Signaling Analyzer• Media Path Analysis• CME Diagnostics• CME Diagnostics Test CenterSynthetic Test Center• Synthetic Test• UC Application Synthetic Test• Audio Phone Features Test• Audio Phone Features Test• Node-to-Node Test• IP SLA Voice Test• Video Test Call• Video Test• Phone Status Test• Phone Status Test• Batch Test• Batch Test                                                                                                    | <b>Operate</b> > Alarms & Events                | Monitor > Alarms & Events        |
| Operate > UC Cluster StatusMonitor > UC Cluster StatusOperate > Device Work CenterDevice Inventory<br>• Inventory ManagementOperate > DiagnoseDiagnoseOperate > DiagnoseDiagnose<br>• Endpoint Diagnostics<br>• Session Diagnostics<br>• Call Signaling Analyzer<br>• IP-SLA Diagnostics<br>• Call Signaling Analyzer<br>• IP-SLA Diagnostics<br>• CME Diagnostics<br>• CME Diagnostics• Call Signaling Analyzer<br>• CME Diagnostics<br>• CME DiagnosticsOperate > Log Collection CenterDiagnose > Log Collection CenterOperate > Diagnostics Test Center<br>• Synthetic Test<br>• Audio Phone Features Test<br>• Node-to-Node Test<br>• Video Test CallSynthetic Test<br>• Video Test<br>• Video Test Call<br>• Phone Status Test• Phone Status Test<br>• Batch Test• Phone Status Test<br>• Batch Test                                                                                                    | <b>Operate</b> > Utilization Monitor            | Monitor > Utilization Monitor    |
| Operate > Device Work CenterDevice Inventory<br>• Inventory ManagementOperate > DiagnoseDiagnoseOperate > DiagnoseDiagnose• Endpoint Diagnostics• Endpoint Diagnostics• Session Diagnostics• Session Diagnostics• Call Signaling Analyzer• Call Signaling Analyzer• IP-SLA Diagnostics• Call Signaling Analyzer• Media Path Analysis• CME Diagnostics• CME Diagnostics• CME Diagnostics• CME Diagnostics• CME Diagnostics• Operate > Log Collection CenterDiagnose > Log Collection CenterOperate > Diagnostics Test CenterSynthetic Test Center• Synthetic Test• UC Application Synthetic Test• Audio Phone Features Test• IP SLA Voice Test• Video Test Call• Video Test• Phone Status Test• Phone Status Test• Batch Test• Batch Test                                                                                                    | <b>Operate</b> > UC Cluster Status              | Monitor > UC Cluster Status      |
| • Inventory ManagementOperate > DiagnoseDiagnoseOperate > DiagnoseDiagnose• Endpoint Diagnostics• Endpoint Diagnostics• Session Diagnostics• Session Diagnostics• Call Signaling Analyzer• Call Signaling Analyzer• IP-SLA Diagnostics• Call Signaling Analyzer• IP-SLA Diagnostics• Call Signaling Analyzer• Media Path Analysis• CME Diagnostics• CME Diagnostics• CME Diagnostics• CME Diagnostics• CME Diagnostics• Operate > Log Collection CenterDiagnose > Log Collection CenterOperate > Diagnostics Test Center• Synthetic Test Center• Synthetic Test• UC Application Synthetic Test• Audio Phone Features Test• IP SLA Voice Test• Node-to-Node Test• IP SLA Voice Test• Video Test Call• Video Test• Phone Status Test• Phone Status Test• Batch Test• Batch Test                                                                                                    | <b>Operate</b> > <b>Device Work Center</b>      | Device Inventory                 |
| Operate > DiagnoseDiagnoseOperate > DiagnoseDiagnose• Endpoint Diagnostics• Endpoint Diagnostics• Session Diagnostics• Session Diagnostics• Call Signaling Analyzer• Call Signaling Analyzer• IP-SLA Diagnostics• Call Signaling Analyzer• IP-SLA Diagnostics• Media Path Analysis• CME Diagnostics• CME Diagnostics• CME Diagnostics• CME Diagnostics• CME Diagnostics• CME Diagnostics• CME Diagnostics• CME Diagnostics• Operate > Log Collection CenterDiagnose > Log Collection CenterOperate > Diagnostics Test CenterSynthetic Test Center• Synthetic Test• UC Application Synthetic Test• Audio Phone Features Test• Audio Phone Features Test• Node-to-Node Test• IP SLA Voice Test• Video Test Call• Video Test• Phone Status Test• Phone Status Test• Batch Test• Batch Test                                                                                                    |                                                 | • Inventory Management           |
| Operate > DiagnoseDiagnose• Endpoint Diagnostics• Endpoint Diagnostics• Session Diagnostics• Session Diagnostics• Call Signaling Analyzer• Call Signaling Analyzer• IP-SLA Diagnostics• Call Signaling Analyzer• IP-SLA Diagnostics• Media Path Analyzer• Media Path Analysis• CME Diagnostics• CME Diagnostics• CME Diagnostics• Operate > Log Collection CenterDiagnose > Log Collection CenterOperate > Diagnostics Test CenterSynthetic Test Center• Synthetic Test• UC Application Synthetic Test• Audio Phone Features Test• IP SLA Voice Test• Node-to-Node Test• IP SLA Voice Test• Video Test Call• Video Test• Phone Status Test• Phone Status Test• Batch Test• Batch Test                                                                                                    | Operate > Diagnose                              | Diagnose                         |
| <ul> <li>Endpoint Diagnostics</li> <li>Endpoint Diagnostics</li> <li>Session Diagnostics</li> <li>Call Signaling Analyzer</li> <li>Call Signaling Analyzer</li> <li>Call Signaling Analyzer</li> <li>Call Signaling Analyzer</li> <li>Call Signaling Analyzer</li> <li>Call Signaling Analyzer</li> <li>Media Path Analysis</li> <li>CME Diagnostics</li> <li>CME Diagnostics</li> <li>CME Diagnostics</li> <li>CME Diagnostics</li> <li>CME Collection Center</li> <li>Diagnose &gt; Log Collection Center</li> <li>Operate &gt; Diagnostics Test Center</li> <li>Synthetic Test Center</li> <li>Synthetic Test Center</li> <li>Synthetic Test</li> <li>Audio Phone Features Test</li> <li>Node-to-Node Test</li> <li>Video Test Call</li> <li>Video Test Call</li> <li>Video Test Call</li> <li>Phone Status Test</li> <li>Batch Test</li> </ul>                                                                                                    | Operate > Diagnose                              | Diagnose                         |
| <ul> <li>Session Diagnostics</li> <li>Call Signaling Analyzer</li> <li>Call Signaling Analyzer</li> <li>Call Signaling Analyzer</li> <li>Call Signaling Analyzer</li> <li>Call Signaling Analyzer</li> <li>Media Path Analyzer</li> <li>Media Path Analyzer</li> <li>Media Path Analyzer</li> <li>CME Diagnostics</li> <li>CME Diagnostics</li> <li>Synthetic Test Center</li> <li>Synthetic Test Center</li> <li>Synthetic Test Center</li> <li>Synthetic Test</li> <li>UC Application Synthetic Test</li> <li>Audio Phone Features Test</li> <li>Video Test</li> <li>Video Test Call</li> <li>Video Test</li> <li>Phone Status Test</li> <li>Batch Test</li> <li>Batch Test</li> </ul>                                                                                                    | • Endpoint Diagnostics                          | • Endpoint Diagnostics           |
| <ul> <li>Call Signaling Analyzer</li> <li>Call Signaling Analyzer</li> <li>IP-SLA Diagnostics</li> <li>Media Path Analysis</li> <li>CME Diagnostics</li> <li>CME Diagnostics</li> <li>CME Diagnostics</li> <li>CME Diagnostics</li> <li>CME Diagnostics</li> <li>Diagnose &gt; Log Collection Center</li> <li>Diagnose &gt; Log Collection Center</li> <li>Operate &gt; Diagnostics Test Center</li> <li>Synthetic Test Center</li> <li>Synthetic Test</li> <li>Audio Phone Features Test</li> <li>Node-to-Node Test</li> <li>Video Test Call</li> <li>Video Test Call</li> <li>Phone Status Test</li> <li>Batch Test</li> <li>Call Signaling Analyzer</li> <li>Call Signaling Analyzer</li> <li>Call Signaling Analyzer</li> <li>Call Signaling Analyzer</li> <li>Media Path Analyzer</li> <li>Media Path Analyzer</li> <li>CME Diagnostics</li> <li>CME Diagnostics</li> <li>CME Diagnostics</li> <li>CME Diagnostics</li> <li>CME Diagnostics</li> <li>Synthetic Test Center</li> <li>Synthetic Test</li> <li>Synthetic Test</li> <li>Synthetic Test</li> <li>Synthetic Test</li> <li>Support Call</li> <li>Support Call</li> <li>Suport Call</li> <li>S</li></ul> | Session Diagnostics                             | Session Diagnostics              |
| • IP-SLA Diagnostics• Media Path Analyzer• Media Path Analysis• CME Diagnostics• CME Diagnostics• CME DiagnosticsOperate > Log Collection CenterDiagnose > Log Collection CenterOperate > Diagnostics Test CenterSynthetic Test CenterOperate > Diagnostics Test CenterSynthetic Test CenterOperate > Diagnostics Test CenterSynthetic Test Center• Synthetic Test• UC Application Synthetic Test• Audio Phone Features Test• Audio Phone Features Test• Node-to-Node Test• IP SLA Voice Test• Video Test Call• Video Test• Phone Status Test• Batch Test                                                                                                    | • Call Signaling Analyzer                       | Call Signaling Analyzer          |
| • Media Path Analysis<br>• CME Diagnostics• CME Diagnostics• CME Diagnostics• CME Diagnostics• Operate > Log Collection CenterDiagnose > Log Collection Center• Operate > Diagnostics Test CenterSynthetic Test Center• Operate > Diagnostics Test CenterSynthetic Test Center• Synthetic Test• UC Application Synthetic Test• Audio Phone Features Test• Audio Phone Features Test• Node-to-Node Test• IP SLA Voice Test• Video Test Call• Video Test• Phone Status Test• Batch Test                                                                                                    | • IP-SLA Diagnostics                            | Media Path Analyzer              |
| · CME DiagnosticsDiagnosticsOperate > Log Collection CenterDiagnose > Log Collection CenterOperate > Diagnostics Test CenterSynthetic Test CenterOperate > Diagnostics Test CenterSynthetic Test Center· Synthetic Test· UC Application Synthetic Test· Audio Phone Features Test· Audio Phone Features Test· Node-to-Node Test· IP SLA Voice Test· Video Test Call· Video Test· Phone Status Test· Batch Test                                                                                                    | • Media Path Analysis                           | • CME Diagnostics                |
| Operate > Log Collection CenterDiagnose > Log Collection CenterOperate > Diagnostics Test CenterSynthetic Test CenterOperate > Diagnostics Test CenterSynthetic Test Center• Synthetic Test• UC Application Synthetic Test• Audio Phone Features Test• Audio Phone Features Test• Node-to-Node Test• IP SLA Voice Test• Video Test Call• Video Test• Batch Test• Batch Test                                                                                                    | CME Diagnostics                                 |                                  |
| Operate > Diagnostics Test CenterSynthetic Test CenterOperate > Diagnostics Test CenterSynthetic Test Center• Synthetic Test• UC Application Synthetic Test• Audio Phone Features Test• Audio Phone Features Test• Node-to-Node Test• IP SLA Voice Test• Video Test Call• Video Test• Phone Status Test• Batch Test                                                                                                    | <b>Operate</b> > Log Collection Center          | Diagnose > Log Collection Center |
| Operate > Diagnostics Test CenterSynthetic Test Center• Synthetic Test• UC Application Synthetic Test• Audio Phone Features Test• Audio Phone Features Test• Node-to-Node Test• IP SLA Voice Test• Video Test Call• Video Test• Phone Status Test• Phone Status Test• Batch Test• Batch Test                                                                                                    | <b>Operate</b> > <b>Diagnostics Test Center</b> | Synthetic Test Center            |
| • Synthetic Test• UC Application Synthetic Test• Audio Phone Features Test• Audio Phone Features Test• Node-to-Node Test• IP SLA Voice Test• Video Test Call• Video Test• Phone Status Test• Phone Status Test• Batch Test• Batch Test                                                                                                    | <b>Operate</b> > <b>Diagnostics Test Center</b> | Synthetic Test Center            |
| • Audio Phone Features Test• Audio Phone Features Test• Node-to-Node Test• IP SLA Voice Test• Video Test Call• Video Test• Phone Status Test• Phone Status Test• Batch Test• Batch Test                                                                                                    | • Synthetic Test                                | • UC Application Synthetic Test  |
| • Node-to-Node Test• IP SLA Voice Test• Video Test Call• Video Test• Phone Status Test• Phone Status Test• Batch Test• Batch Test                                                                                                    | • Audio Phone Features Test                     | Audio Phone Features Test        |
| • Video Test Call• Video Test• Phone Status Test• Phone Status Test• Batch Test• Batch Test                                                                                                    | Node-to-Node Test                               | • IP SLA Voice Test              |
| • Phone Status Test• Phone Status Test• Batch Test• Batch Test                                                                                                    | • Video Test Call                               | • Video Test                     |
| Batch Test     Batch Test                                                                                                    | • Phone Status Test                             | Phone Status Test                |
|                                                                                                    | Batch Test                                      | Batch Test                       |

Т

Table 1: User Interface Navigation in Cisco Prime Collaboration Assurance Advanced

| Before upgrade                                                                                 | After upgrade                                                                      |
|------------------------------------------------------------------------------------------------|------------------------------------------------------------------------------------|
| <b>Report &gt; Administrative Reports</b>                                                      | Assurance Reports > Administrative Reports                                         |
| <b>Report &gt; Communications Manager Reporting</b>                                            | Assurance Reports > Launch CUCM Reports                                            |
| <b>Report &gt; Assurance Reports &gt; Interactive Reports</b>                                  | Assurance Reports > Miscellaneous Reports                                          |
| <b>Report &gt; Assurance Reports &gt; Interactive Reports</b>                                  | Assurance Reports > Miscellaneous Reports                                          |
| • UCM/CME Phone Activity Reports                                                               | • UCM/CME Phone Activity Reports                                                   |
| • Voice Call Quality Event History Reports                                                     | • Voice Call Quality Event History Reports                                         |
| Miscellaneous Reports                                                                          | • Other Reports                                                                    |
| <b>Report</b> > Assurance Reports > Interactive                                                | Assurance Reports > Miscellaneous Reports >                                        |
| <b>Reports &gt; Telepresence Reports &gt; Conferencing</b><br><b>Device Utilization Report</b> | Other Reports > Conferencing Device Utilization<br>Report                          |
| Report > Assurance Reports > Interactive                                                       | Assurance Reports > Session Reports > All Session                                  |
| Summary Report                                                                                 | Summary Report                                                                     |
| Report > Assurance Reports > Interactive                                                       | Assurance Reports > Session Reports > Session                                      |
| Reports > Telepresence Reports > Session Detail<br>Report                                      | Detail Report                                                                      |
| Report > Assurance Reports > Interactive                                                       | Assurance Reports > Telepresence Endpoint<br>Penerts > Endpoint Utilization Penert |
| Utilization Report                                                                             | Reports > Endpoint Offization Report                                               |
| <b>Report &gt; Assurance Reports &gt; Interactive</b>                                          | Assurance Reports > Telepresence Endpoint                                          |
| Reports > Telepresence Reports > No Show<br>Endpoint Summary Report                            | <b>Reports</b> > No Show Endpoint Summary Report                                   |
| Report > Assurance Reports > Interactive                                                       | Assurance Reports > NAM & Sensor Reports                                           |
| Reports > UCM/CME voice Call Quality<br>Reports > Sensor/NAM                                   |                                                                                    |
| • Report > Assurance Reports > Interactive                                                     | Assurance Reports > CDR & CMR Reports                                              |
| Reports > Telepresence Reports > UCM/CME<br>Voice Call Quality Reports > Endpoints             |                                                                                    |
| • Report > Assurance Reports > Interactive                                                     |                                                                                    |
| Reports > Telepresence Reports > UCM/CME                                                       |                                                                                    |
| voice Can Quanty Reports > CDR                                                                 |                                                                                    |
| <b>Report &gt; Assurance Reports &gt; Scheduled Reports</b>                                    | Assurance Reports > Scheduled Reports                                              |
| Administration > Alarm & Event Setup > Event<br>Customization                                  | Assurance Administration > Event Customization                                     |
| Administration > Alarm & Event Setup > Notification                                            | Assurance Administration > Notification Setup                                      |

| Before upgrade                                                                                       | After upgrade                                                                        |
|----------------------------------------------------------------------------------------------------|--------------------------------------------------------------------------------------|
| Administration > Alarm & Event Setup ><br>TelePresence Settings                                      | Assurance Administration > Session Path<br>Threshold Settings                        |
| Administration > Alarm & Event Setup > Polling<br>Settings                                           | Assurance Administration > Polling Settings                                          |
| Administration > Backups                                                                             | System Administration > Backup Settings                                              |
| Administration > Single Sign-On                                                                      | System Administration > Single Sign-On                                               |
| Administration > Job Management                                                                      | System Administration > Job Management                                               |
| Administration > License Management                                                                  | System Administration > License Management                                           |
| Administration > User Management                                                                     | System Administration > User Management                                              |
| Administration > System Setup > Assurance<br>Setup > General Settings                                | Assurance Administration > E-mail Setup for<br>Alarms & Events                       |
| Administration > System Setup > Assurance<br>Setup > General Settings > 1040 Sensors Setup           | Assurance Administration > 1040 Sensors Setup                                        |
| Assurance Administration > Assurance Domain<br>Management                                            | Assurance Administration > Domain Setup                                              |
| Administration > System Setup > Assurance<br>Setup > Cisco Prime 360 Integration                     | System Administration > 360 Integration                                              |
| Administration > System Setup > Assurance<br>Setup > Call Quality Data Source Management             | Assurance Administration > CDR Source<br>Settings > Manage Call Quality Data Sources |
| Administration > System Setup > Assurance<br>Setup > LDAP Settings                                   | System Administration > LDAP Settings                                                |
| Administration > System Setup > Assurance<br>Setup > Log Management                                  | System Administration > Log Management                                               |
| Administration > System Setup > Assurance<br>Setup > SFTP Settings                                   | Assurance Administration > CDR Source<br>Settings > CUCM SFTP Credentials            |
| Administration > System Setup > Assurance<br>Setup > IP Phone Inventory Collection<br>Settings       | Device Inventory > Inventory Schedule > IP Phone<br>Inventory Schedule               |
| • Administration > System Setup > Assurance<br>Setup > IP Phone XML Inventory Collection<br>Settings |                                                                                      |
| Administration > System Setup > Assurance<br>Setup > Cluster Data Discovery Settings                 | Device Inventory > Inventory Schedule > Cluster<br>Data Discovery Schedule           |
| Administration > System Setup > Assurance<br>Setup > SNMP Query                                      | Device Inventory > SNMP MIB Query Tool                                               |

| Before upgrade                                                                                     | After upgrade                                                                                     |
|----------------------------------------------------------------------------------------------------|---------------------------------------------------------------------------------------------------|
| Administration > System Setup > Assurance<br>Setup > Prime Collaboration Certificate<br>Management | System Administration > Certificate<br>Management > Prime Collaboration Certificate<br>Management |
| Administration > System Setup > Assurance<br>Setup > Device Certificate Management                 | System Administration > Certificate<br>Management > Device Certificate Management                 |
| Analyze                                                                                            | Analytics                                                                                         |
| Technology Adoption                                                                                | Technology Adoption                                                                               |
| • Asset Usage                                                                                      | • Asset Usage                                                                                     |
| • Traffic Analysis                                                                                 | • Traffic Analysis                                                                                |
| • Capacity Analysis                                                                                | • Capacity Analysis                                                                               |
| Service Experience                                                                                 | Service Experience                                                                                |
| • UC System Performance                                                                            | • UC System Performance                                                                           |
| Video Conferences                                                                                  | • Video Conferences                                                                               |
| Custom Report Generator                                                                            | • License Usage                                                                                   |
| <ul> <li>Scheduled Reports</li> </ul>                                                              | • My Dashboard                                                                                    |
| Administration > License Management                                                                | System Administration > License Management                                                        |
| Administration > Analytics Group Management                                                        | Analytics Administration > Group Management                                                       |
| Administration > System Setup > Assurance Setup<br>> CDR Trunk Utilization Settings                | Analytics Administration > Trunk Traffic Max<br>Capacity Settings                                 |
| Administration > System Setup > Assurance<br>Setup > General Settings                              | Analytics Administration > sFTP Settings                                                          |
| Analyze > Custom Report Generator                                                                  | Analytics > Custom Report Generator                                                               |
| Analyze > Scheduled Reports                                                                        | Analytics > Schedule Reports                                                                      |
| Administration > Backups                                                                           | System Administration > Backup settings                                                           |

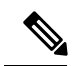

Note Assurance Administration > CDR Analysis Settings is a new menu path that contains the following tabs:

- Configure Voice Call Grade
- Set Call Category
- Gateway Code Configuration
- Dial Plan Configuration
- Dial Plan Assignment

## Navigation Changes in Cisco Prime Collaboration Assurance - Standard User Interface

In Cisco Prime Collaboration Assurance Standard User Interface, the left pane displays Navigation tab, Index tab, and Search Menu field. Double-click the pin icon at the top to hide the left pane or click the Toggle Navigation icon to view the left pane as appropriate.

The navigation changes of Cisco Prime Collaboration Assurance - Standard User Interface after an upgrade is listed in the following table:

| Table 2: User Interface Navigation in Cisco Prime Collabora | ntion Assurance Standard |
|-------------------------------------------------------------|--------------------------|
|-------------------------------------------------------------|--------------------------|

| Before Upgrade                                                                                                    | After Upgrade                                                                                                    |
|----------------------------------------------------------------------------------------------------|----------------------------------------------------------------------------------------------------|
| <b>Operate</b> > <b>Device Work Center</b>                                                                                                    | Device Inventory                                                                                                    |
| <b>Operate</b> > <b>Device Work Center</b> > <b>Current</b><br><b>Inventory</b>                                                                                                  | Device Inventory > Inventory Management ><br>Current Inventory                                                                                                    |
| Administration > System Setup > Assurance Setup<br>• IP Phone Inventory Collection Settings<br>• IP Phone XML Inventory Collection Settings<br>• Cluster Data Discovery Settings | Device Inventory > Cluster Inventory Discovery<br>Schedule > IP Phone Settings<br>• Inventory Collection Settings<br>• XML Inventory Collection Settings<br>• Cluster Data Discovery Settings |
| Administration > System Setup > Assurance Setup<br>> SNMP Query                                                                                                    | Device Inventory > SNMP MIB Query Tool                                                                                                    |
| Home > Performance                                                                                                    | Monitor > System View > Performance                                                                                                    |
| Operate > Alarms & Events                                                                                                    | Monitor > Alarms & Events                                                                                                    |
| <b>O</b> perate > UC Cluster Status                                                                                                    | Monitor > UC Cluster Status                                                                                                    |
| <b>O</b> perate > Diagnose > Call Signaling Analyzer                                                                                                    | Diagnose > Call Signaling Analyzer                                                                                                    |
| <b>Operate</b> > Log Collection Center                                                                                                    | Diagnose > Log Collection Center                                                                                                    |
| Administration > Alarm & Event Setup > Event<br>Customization                                                                                                    | Assurance Administration > Event Customization                                                                                                    |
| Administration > Alarm & Event Setup ><br>Notification > Assurance Notification Criteria                                                                                         | Assurance Administration > Notification Setup > Custom Notification                                                                                                    |
| Administration > System Setup > Assurance<br>Setup > Assurance General Settings > E- mail set<br>up                                                                              | Assurance Administration > Notification Setup ><br>E- mail set up for Alarm & Event                                                                                                    |
| Administration > System Setup > Assurance<br>Setup > SFTP Settings                                                                                                    | Assurance Administration > CDR Source<br>Settings > CUCM SFTP Credentials                                                                                                    |
| Administration > System Setup > Assurance<br>Setup > Call Quality Data Source Management                                                                                         | Assurance Administration > CDR Source<br>Settings > Manage Call Quality data Sources                                                                                                    |

| Before Upgrade                                                                                                    | After Upgrade                                                                                                    |
|----------------------------------------------------------------------------------------------------|----------------------------------------------------------------------------------------------------|
| Administration > System Setup > Assurance Setup<br>• Call category<br>• Gateway Code<br>• Dial Plan Assignment<br>• Dial Plan Configuration | Assurance Administration > CDR Analysis<br>Settings<br>• Configure Call Grade<br>• Set Call category<br>• Gateway Code Configuration<br>• Assign Numbering Plan to a Cluster<br>• Numbering Plan for Call Classification |
| Administration > User Management                                                                                                    | System Administration > User Management                                                                                                    |
| Administration > License Management                                                                                                    | System Administration > License Management                                                                                                    |
| Administration > Backup                                                                                                    | System Administration > Backup settings                                                                                                    |
| Administration > Single Sign-On                                                                                                    | System Administration > Single Sign-On                                                                                                    |
| Administration > System Setup > Assurance<br>Setup > LDAP Settings                                                                          | System Administration > LDAP Settings                                                                                                    |
| Administration > System Setup > Assurance<br>Setup > Log Management                                                                         | System Administration > Log Management                                                                                                    |
| Administration > job Management                                                                                                    | System Administration > job Management                                                                                                    |
| Administration > System Setup > Assurance Setup<br>• Device Certificate Management<br>• Prime Collaboration Certificate Management          | System Administration > Certificate Management <ul> <li>Certificate Authentication</li> <li>Prime Collaboration Certificate Management</li> </ul>                                                                        |
| Administration > System Setup > Assurance<br>Setup > Cisco Prime 360 Integration                                                            | System Administration > 360 Integration                                                                                                    |

## What's New in Cisco Prime Collaboration Assurance 11.1

Cisco Prime Collaboration Assurance 11.1 supports the following new features:

- Event Customization
  - You can add, edit, or delete any additional information about alarms or events in **Notes for Email** under **System**, **Syslog Rules**, **Threshold Rules**, and **Correlation Rules** tab.
  - You can view Exception Indicator instead of Custom Rules in Event Customization page.

## Notification Setup

You will receive an e-mail notification with the subject line in the following format: [PC-ALERT-CLUSTERNAME] DEVICE IP : EVENTNAME :SEVERITY.

Synthetic Test Center

After performing an upgrade from 11.0, you must import the exported Synthetic Test from 11.0 to 11.1.

• General

- You can search for a device easily from the search option in Cluster or Device drop-down list under Advanced tab of **Threshold Rules** tab, **Performance** dashboard, and **UC Device Search**.
- Update Inventory is triggered automatically after the upgrade. Logical discovery is not performed as part of this auto update inventory. Auto Update Inventory is performed only on first time, when the server restarts after the upgrade. Update Inventory jobs are created during the auto update inventory. Device rediscovery is not mandatory after the upgrade.
- MM820 hardware platform is supported on Cisco TelePresence Server or Cisco MCU.
- Navigation Changes in Cisco Prime Collaboration Assurance User Interface

**Monitor** > UC Cluster Status is changed as Device Inventory > UC Device Search in Cisco Prime Collaboration Assurance User Interface .

Device Support

Cisco Prime Collaboration Assurance 11.1 supports the following devices:

- Cisco Jabber 11.5 (all variants)
- Cisco IX 5000 series (8.1 and 8.2)
- 8811,8841, and 8861 phones

## What's New in Cisco Prime Collaboration Assurance 11.5—Advanced

What's New in Cisco Prime Collaboration Assurance 11.5-Advanced

Getting Started Page

You can view the end to end work flow of the product on Getting Started page. You should perform the tasks in the sequence mentioned on this page. For more information, see Get Started with Cisco Prime Collaboration Assurance.

- Certificate Management
  - Cisco Prime Collaboration accepts only PKCS12 format certificates with .pfx or .p12 extension. When you upgrade from Cisco Prime Collaboration 11.0 or 11.1 with certificates in PKCS#7 format to 11.5, PKCS#7 exists until any new certificate in PKCS#12 format is uploaded in 11.5 server.
  - You do not need to generate Certificate Signing Request (CSR) to install CA Signed Certificate.

## Device Certificate Management

Device Certificate Management is no longer available in Cisco Prime Collaboration Assurance.

• User Roles and Tasks

**Report Viewer** role helps you to view and export the reports only. For more information, see User Roles and Tasks for Cisco Prime Collaboration Assurance.

- Dashboard
  - UCM Troubleshoot and VCS Troubleshoot are not supported and are not available in the Endpoint Health Troubleshooting window.

- Cisco TelePresence Exchange (CTX) dashboard in no longer available in Cisco Prime Collaboration
   Assurance.
- Troubleshoot icon is not available in Conference Diagnostics Dashboard.

### Discovery Methods

Renamed Discovery Methods to Discover and re-organized the discovery methods in the Discovery drop-down list.

You can view the following discovery methods in the Discovery Methods drop-down list.

- Communications Manager (UCM) Cluster and connected devices
- · Video Communications Server (VCS) / Expressway Cluster and connected devices
- Telepresence Management Suite (TMS) and connected devices
- Contact Center Customer Voice Portal (CVP) and connected devices
- VCenter and connected ESXi devices
- UCS Manager
- Network devices using CDP
- Network devices using Ping/Sweep
- Any Device

## • Manage Device Credentials

- You do not need to add credentials for Cisco Device, Polycom, Cisco Unified Communications Manager Express (Cisco Unified CME), and UC500 Series devices on Credential Profiles page.
- You do not need to add MSI and CLI credentials on Credential Profiles page.
- Several devices are renamed on Credential Profiles page.

### • Enabling FIPS Compliance

You can enable FIPS compliance, only if you deploy Cisco Prime Collaboration Assurance in ENT mode. For more information on FIPS, see the "Enable FIPS Compliance" chapter in Cisco Prime Collaboration Assurance Guide - Advanced.

## Backup and Restore

You must perform backup and restore from FIPS-compliant setup to FIPS-compliant setup and non-FIPS compliant setup to non-FIPS compliant setup only. Backup and restore from non-FIPS compliant setup to FIPS-compliant setup or FIPS-compliant setup to non-FIPS compliant setup is not supported. For more information, see the "Overview of Backup and Restore" section in Cisco Prime Collaboration Assurance Guide - Advanced.

Device Support

• Cisco Virtualized Voice Browser (Cisco VVB), Cisco Unified Attendant Console (CUAC), and Perimeta Session Border Controller (SBC) devices are supported and managed in Cisco Prime Collaboration Assurance.

#### Device Status Summary

Assurance Inventory Summary is renamed as Device Status Summary. For more information, see the "Device Status Summary" section of "Manage Inventory chapter" in Cisco Prime Collaboration Assurance Guide - Advanced.

### General

- Exporting the device credentials from one Cisco Prime Collaboration server and importing it to another server is not supported.
- In the Global Search option, the Phone and TelePresence search fields are merged and renamed as Endpoint.
- The Inventory table also displays the software version.
- Modified the Inventory status reasons for better understanding of the issues.
- Session is renamed as Conference in Cisco Prime Collaboration Assurance.
- Assurance domain is renamed as Domain in Cisco Prime Collaboration Assurance.
- You can monitor the Cisco Prime Collaboration Assurance Server health using the Cisco Prime Collaboration Assurance application. You can get information on CPU, memory, disk utilization, logical storage areas, and process details. For more information on monitoring the Cisco Prime Collaboration Assurance Server, see "Monitor the Cisco Prime Collaboration Assurance Server" chapter in Cisco Prime Collaboration Assurance Guide - Advanced.

### • Features or Devices Not Supported From This Release

The following features or devices are not supported from 11.5 release:

- Cisco TelePresence Exchange (CTX), Cisco TelePresence Multipoint Switch (CTMS), Cisco TelePresence-Manager (CTS-MAN), Cisco Unified MeetingPlace Express, Cisco Unity, Cisco Unified Expert Advisor, and UC500 Series devices are not supported.
- AES 128 and DES are the supported Authentication Privacy Protocols to enable SNMP V3. AES Authentication Privacy Protocol is not supported.
- The Inventory table does not display Mediatrace Role, IP SLA Role, and Performance Monitor columns.
- Cross launch of Cisco Prime Infrastructure and Cisco Prime NAM Setup from 360 Integration page is not supported.
- Cross launch to device log in page from IP address link is not supported in MSP mode.
- Medianet technology is not supported.
- Troubleshooting is not supported.

## Navigation Changes in Cisco Prime Collaboration Assurance - Advanced User Interface

Click the **Toggle Navigation** icon **E** on the **Cisco Prime Collaboration** page to view a list of dashlets and reports. You can click the pin icon at the top left to hide or display the left pane. You can also view indexes, set favorites, and use the search option in the same menu.

The navigation changes of Cisco Prime Collaboration Assurance Advanced (MSP or Enterprise) user interface after an upgrade is listed in the following table:

| Before upgrade                     | After upgrade                     |
|------------------------------------|-----------------------------------|
| Monitor > System View              | Home > Network Health Overview    |
| • OpsView                          | • OPSView                         |
| Service Experience                 | • Call Quality                    |
| • Alarm                            | • Alarm                           |
| Performance                        | • Performance                     |
| • Contact Center Topology          | • Contact Center Topology         |
| System View                        | Network Health Overview           |
| Service Experience                 | Call Quality                      |
| Device Inventory                   | Inventory                         |
| Monitor > UC Cluster Status        | Inventory > UC Device Search      |
| Diagnose > Session Diagnostics     | Diagnose > Conference Diagnostics |
| Diagnose > Call Signaling Analyzer | Diagnose > SIP Call Flow Analyzer |
| Diagnose > Log Collection Center   | Diagnose > Device Log Collector   |
| Synthetic Test Center              | Synthetic Tests                   |
| • UC Application Synthetic Test    | • UC Application Synthetic Test   |
| Audio Phone Features Test          | • Audio Phone Features Test       |
| • IP SLA Voice Test                | • IP SLA Voice Test               |
| • Video Test                       | • Video Test                      |
| Phone Status Test                  | • Phone Status Test               |
| • Batch Test                       | • Batch Test                      |

Table 3: User Interface Navigation in Cisco Prime Collaboration Assurance Advanced

| Before upgrade                                 | After upgrade                          |
|------------------------------------------------|----------------------------------------|
| Assurance Reports                              | Reports                                |
| Administrative Reports                         | Administrative Reports                 |
| • Launch CUCM Reports                          | • Launch CUCM Reports                  |
| <ul> <li>Miscellaneous Reports</li> </ul>      | Miscellaneous Reports                  |
| Session Reports                                | Conference Reports                     |
| Telepresence Endpoint Reports                  | • Telepresence Endpoint Reports        |
| NAM & Sensor Reports                           | • NAM & Sensor Reports                 |
| CDR & CMR Reports                              | CDR & CMR Reports                      |
| Scheduled Reports                              | • Scheduled Reports                    |
| Assurance Reports > Session Reports            | Assurance Reports > Conference Reports |
| Assurance Reports > Session Reports            | Assurance Reports > Conference Reports |
| <ul> <li>All Session Summary Report</li> </ul> | Conference Summary Report              |
| <ul> <li>Session Detail Report</li> </ul>      | Conference Detail Report               |
| Assurance Administration                       | Alarm & Report Administration          |
| Event Customization                            | Event Customization                    |
| • E-mail Setup for Alarms & Events             | • E-mail Setup for Alarms & Events     |
| <ul> <li>Notification Setup</li> </ul>         | Notification Setup                     |
| CDR Source Settings                            | CDR Source Settings                    |
| CDR Analysis Settings                          | • CDR Analysis Settings                |
| • 1040 Sensors Setup                           | • 1040 Sensors Setup                   |
| Session Path Threshold Settings                | Polling Settings                       |
| Polling Settings                               | Customer Management                    |
| Customer Management                            |                                        |
| • Domain Setup                                 |                                        |
| Assurance Administration > Domain Setup        | System Administration > Domain Setup   |

| Before upgrade         | After upgrade            |
|------------------------|--------------------------|
| System Administration  | System Administration    |
| • License Management   | • License Management     |
| • User Management      | • User Management        |
| • LDAP Settings        | • LDAP Settings          |
| • Single Sign-On       | • Single Sign-On         |
| • Backup Settings      | Backup Settings          |
| • Log Management       | • Log Management         |
| • Job Management       | • Job Management         |
| Certificate Management | • Certificate Management |
| • 360 Integration      |                          |

Ś

Note New menu path is listed below:

- System Administration > FIPS Setup
- Inventory > Device Status Summary

## Navigation Changes in Cisco Prime Collaboration Assurance - Standard User Interface

The navigation changes of Cisco Prime Collaboration Assurance - Standard User Interface after an upgrade is listed in the following table:

Table 4: User Interface Navigation in Cisco Prime Collaboration Assurance Standard

| Before upgrade                     | After upgrade                     |
|------------------------------------|-----------------------------------|
| Monitor > System View              | Home > Network Health Overview    |
| • Alarm                            | • Alarm                           |
| • Performance                      | • Performance                     |
| System View                        | Network Health Overview           |
| Device Inventory                   | Inventory                         |
| Monitor > UC Cluster Status        | Inventory > UC Device Search      |
| Diagnose > Call Signaling Analyzer | Diagnose > SIP Call Flow Analyzer |
| Diagnose > Log Collection Center   | Diagnose > Device Log Collector   |

| Before upgrade                         | After upgrade                          |
|----------------------------------------|----------------------------------------|
| Assurance Administration               | Alarm & Report Administration          |
| • Event Customization                  | • Event Customization                  |
| • E-mail Setup for Alarms & Events     | • E-mail Setup for Alarms & Events     |
| <ul> <li>Notification Setup</li> </ul> | <ul> <li>Notification Setup</li> </ul> |
|                                        |                                        |

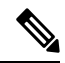

Note

New menu path is listed below:

• Inventory > Device Status Summary

## What's New in Cisco Prime Collaboration Assurance 11.6—Advanced

What's New in Cisco Prime Collaboration Assurance 11.6-Advanced

## Certificate Management

To install CA signed certificate for secure data transmission, you must import a PKCS12 (.pfx or .p12) format signed certificate, and the certificate must contain primecollab alias.

• Endpoints

Cisco Prime Collaboration Assurance supports both DX70 and DX80 devices with Synergy image and ciscoDX70 and ciscoDX80 devices with Collaboration Endpoint (CE) image. Cisco Prime Collaboration Assurance does not support CMR records and Endpoint diagnostic features for ciscoDX70 and ciscoDX80 devices with Collaboration Endpoint (CE) image.

After you upgrade the DX70 and DX80 phones from Synergy image to Collaboration Endpoint (CE) 8.2.1, you can view the following changes in the Inventory table of user interface:

- The DX70 and DX80 device type changes from Phone to TC\_CE endpoint.
- The software version of DX80 and DX70 changes from SIP to CE8.2.1.
- The DX70 and DX80 device model changes to ciscoDX70 and ciscoDX80 device model.

### License Management

You can view the MAC Address and DB Server IP Address information in License Management page instead of System Information in the About page.

• NB API Support

You can access the NB API documentation by logging in to the Cisco Prime Collaboration Assurance server and select **Assurance NB API documentation** under Settings drop-down menu at the top right corner of the user interface.

- General
  - After you perform an upgrade from Cisco Prime Collaboration Assurance 11.1, 11.5, and 11.5 SP1 to Cisco Prime Collaboration Assurance 11.6, the system reboots automatically.

- ciscoDX70 and ciscoDX80 devices with Collaboration Endpoint (CE) image act similar to Cisco TelePresence devices.
- Cisco Prime Collaboration Assurance supports the following browsers :

Mozilla Firefox 38 ESR and 45 ESR, Windows Internet Explorer 10 and 11, Google Chrome 53 or later.

## • HTTP Download Test

You can download a configuration file from the HTTP server using a HTTP get-file operation on the HTTP server.

## Export Synthetic tests

You can export the synthetic tests that you have created to a file on your Cisco Prime Collaboration server. If needed, you can use this file to import your configured synthetic tests back into Cisco Prime Collaboration, or to import the tests into another Cisco Prime Collaboration system.

## • UCM SIP Trunk

You can view information about utilization (audio and video maximum calls, and total active calls), default value of the maximum concurrent calls, SIP trunk status and flag, running nodes, remote destination, and the associated trunk details of the SIP trunks connected to the Unified Communications Manager cluster.

UCM SIP Trunk is added as a tab on the Utilization Monitor page.**Monitor** > **Utilization Monitor** > **UCM SIP Trunk**.

### Ops View and list view

The OpsView dashlet is enhanced to display the details of SIP trunks that are connected to a Unified Communications Manager cluster.

### • Color Codes in the Treemap View

The OpsView dashlet is enhanced to provide a color coded Treemap view of the devices in a cluster, their status and the severity of the alarms.

### • Leaf creation for Trunks

The Network Health View dashlet displays the count of trunks and their status in a SIP Cluster.

## Trunk Group Utilization

You can graphically view channel usage of the most utilized trunks against time, their gateway IP and name, and other route group details.

## What's New in Cisco Prime Collaboration Analytics 11.0

Cisco Prime Collaboration Analytics provides the following new features:

## • New User Interface

Cisco Prime Collaboration Analytics has a new interface to give you a better user experience:

- The menu Analyze is renamed as Analytics.
- All the analytics settings page sFTP Settings, Group Management and Trunk Traffic Max Capacity Settings are grouped under the menu Analytics Administration

- The left pane displays **Navigation** tab, **Index** tab, **Favorites** tab, and **Search Menu** field. You can click the **pin** icon at the top to hide the left pane or click the **Toggle Navigation** icon to view the left pane as appropriate.
- You can edit and delete dashlets only in **My Dashboard** Page. The edit and delete option is not available for dashlets in other dashboards.

## License Usage Dashboard

This dashboard helps you to track the license usage of applications such as Unified Contact Center Enterprise (UCCE) and Cisco Voice Portal (CVP).

My Dashboard

You can create custom dashboard and add the existing dashlets as required.

Enhancements

The following are the enhancements:

- Service Experience Distribution dashboard displays data based on the Severely Concealed Seconds Ratio (SCSR). The predefined service categories are modified as good, acceptable, poor and grade not available.
- In the Capacity Analysis dashboard, a cross launch is introduced to SIP trunk capacity setting page and CDR trunk utilization setting page from respective dashlets.

## What's New in Cisco Prime Collaboration Analytics 11.1

Cisco Prime Collaboration Analytics 11.1 supports the following new features:

- General
  - Navigation from the detailed view of the dashlet to the respective dashboard page.
  - Maximizing the Dashlet —You can now maximize the dashlet by clicking the maximize icon in the top right corner of every dashlet. When you click the maximize icon, the dashlet opens in a new tab.

## What's New in Cisco Prime Collaboration Analytics 11.5

Cisco Prime Collaboration Analytics 11.5 supports the following new features:

Call Grade for Locations Dashlet

You can view the call grade trends based on the location in the Call Grade for Locations dashlet.

Conductor Bridge Pool Utilization Dashlet

You can view the cumulative utilization of the conference bridges for each conductor pool in your network using the **Conductor Bridge Pool Utilization** dashlet.

Customer Logo

You can now assign logos to the customers. These logos are displayed in the downloadable reports.

Enhancements

The following are the enhancements:

- In the Trunk Utilization dashlet, you can also view trunk type(protocol) associated with the trunk.
- An additional filter utilization percentage is included in the **Conferencing Devices Video Utilization** dashlet .
- General
  - Cisco Prime Collaboration Analytics is supported in MSP deployment.
  - Cisco Prime Collaboration Analytics 11.5 supports IPv6 address. You can view, filter, search, or sort details in the analytics dashboard using IPv6 address.
  - Role-Based Access: You can now access and configure dashboards based on your role such as helpdesk, operator, report viewer, and administrator.

## • Dashlets and Dashboards Renamed:

Some of the dashlets and dashboards are renamed as follows:

- Video Conferences—Video Conference Analysis
- Top N Call Failure Locations-Call Status for Location
- Deployment Distribution by Endpoint Model—Endpoints Deployment Summary
- Call Distribution by Endpoint Model—Call Volume by Endpoint Model
- Call Distribution by Endpoint Types—Call Volume by Endpoint Types
- Service Experience Distribution-Call Quality Analysis
- · Endpoints with Service Quality Issues-Endpoints with Call Quality Issues
- Users with Service Quality Issues-Users with Call Quality Issues

## What's New in Cisco Prime Collaboration Analytics 11.6

Cisco Prime Collaboration Analytics 11.6 supports the following new features:

Video Communication Server / Expressway Dashlet

You can view the Traversal and Non-Traversal license usage for all VCS clusters, individual VCS servers in Cisco Expressway-Core, Cisco Expressway-Edge, or a Cisco VCS with Cisco Collaboration Edge or Core using the Video Communication Server / Expressway dashlet. You can also filter the data based on the Utilization Type.

Enhancements

In the **Trunk Utilization** dashlet, you can hover on the Utilization column to view the utilization data for audio and video calls for CUCM-SIP trunk. You can also using the **Trunk**, **Calculation type**, **Calculation Mode**, **Custom Groups**, and **Cluster** filters.

NBI API Support

NBI API support is available for the Video Communication Server / Expressway dashboard.